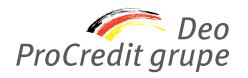

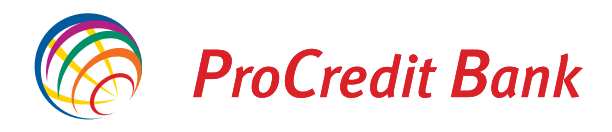

## Uputstvo za kreiranje službenog puta u Halcom aplikaciji

Proces kreiranja naloga je sledeći:

(Korak 1) Na početnoj strani iz padajućeg menija odaberite opciju Platni promet sa inostranstvom.

| atoteka Prikaz I                                                     | Komunikacija     | Alati Pomoć  |                                                                                                    |                |                                 |                                  |                                                                                                    |       |
|----------------------------------------------------------------------|------------------|--------------|----------------------------------------------------------------------------------------------------|----------------|---------------------------------|----------------------------------|----------------------------------------------------------------------------------------------------|-------|
| ¥   &   @   &                                                        | 881 🔒            | s   39   5   | # V                                                                                                    | 8 8 8          | 3 Platni p                      | romet sa inostra                 | nstvom                                                                                                    | •     |
|                                                                      | -                |              |                                                                                                    | ProCredit Bank | 220-00 Domaci<br>DIMAC Platni p | platni promet<br>omet sa inostra | nstvom                                                                                                    |       |
| al@bank                                                              |                  |              |                                                                                                    | MESEC          | ~                               | 01.04.2018                       | - 30.04.201                                                                                                    | 8 -   |
| B                                                                    | 💩 Nalog          | j za placar  | nje prema i                                                                                                    | nostranstvi    |                                 |                                  |                                                                                                    |       |
| Priprema                                                             | Br. ozn. zapisa: | 0/0          |                                                                                                    |                |                                 |                                  |                                                                                                    |       |
| a nalozi                                                             | ∠bi: - /-        | Datum zadul  | lenja/valute                                                                                                    | 7              | U korist                        | 1                                | Iznos Valuta                                                                                                    | Sviha |
| a marous                                                             | <u></u>          | D'diam 2000  | and the second second se |                |                                 |                                  | and the second second se |       |
| r prenosi                                                            |                  | - Datam 2004 |                                                                                                    |                |                                 |                                  |                                                                                                    |       |
| r prenosi<br>statistika                                              |                  | Datam 2000   |                                                                                                    |                |                                 |                                  |                                                                                                    |       |
| r prenosi<br>statistika<br>pokoti<br>datoteke                        |                  | D'duin 2004  |                                                                                                    |                |                                 |                                  |                                                                                                    |       |
| ng prenosi<br>statistika<br>politeti<br>datoteke<br>formulari        |                  | D'alum 2000  |                                                                                                    |                |                                 |                                  |                                                                                                    |       |
| r prenosi<br>statistika<br>patien<br>datoteke<br>formulari<br>poruke |                  | Datam 2004   |                                                                                                    |                |                                 |                                  |                                                                                                    |       |

(Korak 2) Iz padajućeg menija potrebno je odabrati devizni račun sa koga će se vršiti plaćanje.

| Hal E-Bank/Persor | nal 20.4.0.20, Copyright © HALCOM d.d. 1996-20 | 18 December Manual Andrew                                                                                                    |
|-------------------|------------------------------------------------|----------------------------------------------------------------------------------------------------|
| Datoteka Prikaz I | Komunikacija Alati Pomoć                       |                                                                                                    |
| ¥ 🖹 📾 🔮           | )                                              | Image: Image: Image |
| (hal@hank         | •                                              | ProCredit Bank 220-00000000                                                                                                    |
|                   |                                                | ProCredit Bank 220-0000000                                                                                                    |
| e                 | 🛅 Nalog za placanje prema ind                  | ProCredit Bank 220-163020000                                                                                                    |
| Priprema          | Br. ozn. zapisa: 0/0<br>Zbir: - /-             | ProCredit Bank 220-193020000'                                                                                                    |
| B nalozi          | Datum zadulenja/valute                         | · · · Dodaj novi racun                                                                                                    |
| ta statistika     |                                                |                                                                                                    |
| 🗐 paketi          |                                                |                                                                                                    |
| Q_ datoteke       |                                                |                                                                                                    |
| C formulari       |                                                |                                                                                                    |
| poruke            |                                                |                                                                                                    |

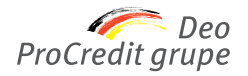

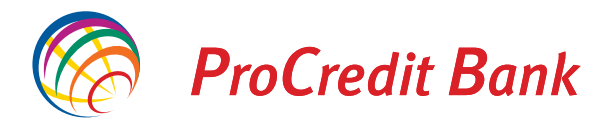

### (Korak 3) Nakon odabira deviznog računa, izabrati opciju Priprema, a zatim opciju nalozi.

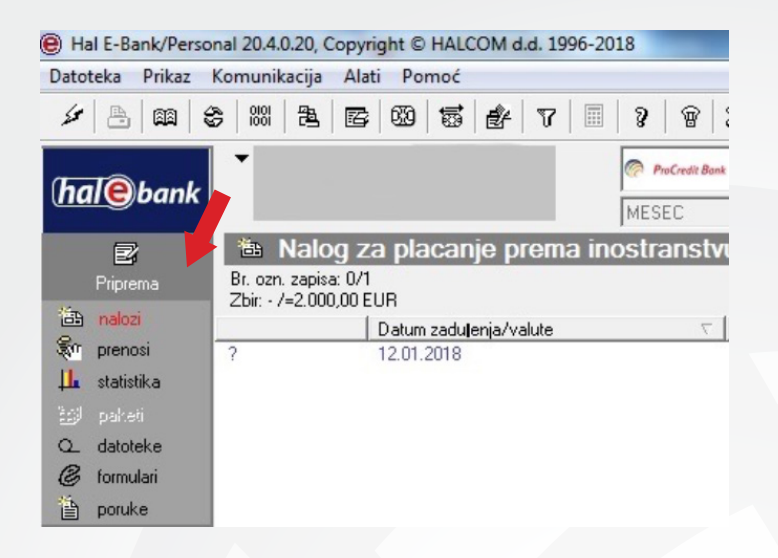

*(Korak 4)* Klikom na dugme **unesi**, koje se nalazi na dnu ekrana, otvara se nalog za plaćanje ka inostranstvu **VP70** u koji se unose podaci o korisniku sredstava za službeno putovanje. Inicijalno, na formi deviznog naloga će biti uneti svi Vaši podaci.

| <b>₽</b> îprema                                                                                                    | Br. ozn. zapisa:<br>Zbir /=2.000.0 | za placanje prem<br>0/1<br>DEUR       | a inosti | anstvu      |       |   |                       |             |         |
|----------------------------------------------------------------------------------------------------|------------------------------------|---------------------------------------|----------|-------------|-------|---|-----------------------|-------------|---------|
| 🛅 nalozi                                                                                                    |                                    | Datum zadulenia/valute                |          |             | orist | 1 | Iznos V               | aluta       | Syrba   |
| iei nalozi<br>\$\finite{reloci}<br>\$\finite{reloci} | ?                                  | Datum zaduljenja/valute<br>12.01.2018 |          | U   7<br>DD | orist |   | 12nos V<br>2.000,00 E | aluta<br>UR |         |
|                                                                                                    | Otvori                             | (U/lz)voz 🔺                           |          |             | Unesi |   |                       |             | Drugo — |

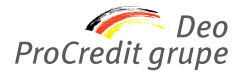

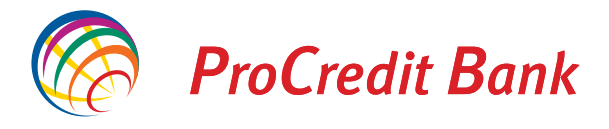

*(Korak 5)* Podaci o nalogodavcu se automatski popunjavaju. Podatke o primaocu možete uneti ručno ili ih izabrati iz imenika klikom na znak *?.* Banka primaoca se popunjava automatski ili je možete odabrati iz imenika banaka klikom na znak *?.* 

|                          |         | Statue                              |           |
|--------------------------|---------|-------------------------------------|-----------|
|                          |         |                                     | WD0       |
|                          |         | Ripromian: 02.04.2019.22.26         | ADS       |
|                          |         | Primlien:                           | 2.47      |
|                          |         |                                     |           |
| latilac                  | Poo     | daci o doznaci                      |           |
| Broj računa: 220-1630200 | 1000    | Valuta / Iznos:   EUR 👤             |           |
| Naziv: EURO              |         | Datum: 23.04.2018                   | -         |
| Adresa: BULEVAR          |         | Mature estudios                     |           |
| Mesto: BEOGRAD           |         | valuta pokrica:                     |           |
| trimalac                 | 2 Poo   | daci o troŝkovima                   |           |
| Broi računa:             |         | Nosilac troškova: SHA / Deljeni tro | škovi     |
| bioj rucunu.             | SVI     | rha plaćania ( podaci za primaoca ) |           |
| Naziv:                   |         | ina placanja ( podaci za primaoca ) |           |
| Mesto:                   |         |                                     |           |
| Država:                  |         |                                     |           |
| Charles (                |         |                                     |           |
| anka primaoca            |         |                                     |           |
| Swift BIC:               | 2 Bar   | nka posrednica                      |           |
| Naziv                    |         | Swift BIC:                          |           |
| Adresa:                  |         | Naziv:                              |           |
| Mesto:                   |         | Adresa:                             |           |
| Bank id:                 |         | Mesto:                              |           |
| Država:                  | <b></b> | Država:                             |           |
|                          |         |                                     |           |
|                          |         |                                     | Obr ver 7 |
| Komentar:                |         |                                     |           |

U slučaju uplate po osnovu **povraćaja** sa službenog puta putem MasterCard biznis kartice na bankomatu ProCredit banke, obavezno je u polju Svrha plaćanja upisati POVRAĆAJ SA SLUŽBENOG PUTA.

#### NAPOMENE:

• U polje Naziv korisnika obavezno uneti: ime i prezime osobe koja ide na službeni put;

• Adresni podaci o korisniku moraju biti u celosti popunjeni (adresa, grad, država);

• U polje **Država** se obavezno navodi država u koju se radnik upućuje na službeni put;

U polje broj računa se upisuje:
Račun 00-700-000001.0 ako se radniku isplaćuje akontacija na šalteru banke,

Broj računa MasterCard biznis kartice (tip računa 585 za pravna lica ili 586 za preduzetnike) ako se isplata akontacije vrši na bankomatu ProCredit banke,

• Devizni tekući račun radnika u ProCredit Banci ili IBAN ako radnik ima račun u drugoj domaćoj banci za isplate po konačnom obračunu;

• Broj karaktera u poljima **SVRHA PLAĆANJA i DODATNI PODACI** je ograničen na **58**, preporuka je da se podaci unose skraćeno (primer: umesto - efektivu podiže Petar Petrović, broj lične karte 12345678, pokriće sa deviznog racuna - navesti Petar Petrović br lk 12345678 dev pok. Ukoliko se efektiva podiže na bankomatu ProCredit banke putem MasterCard biznis kartice ovaj podatak ne unositi.

*(Korak 6)* Nakon što popunite osnovne podatke, potrebno je uneti i podatke za statistiku koji se nalaze na drugoj strani naloga VP70.

| Swift BIC: | ?         | Banka posrednic | a       |         |             |
|------------|-----------|-----------------|---------|---------|-------------|
| Naziv:     |           | Owned to.       |         |         |             |
| Adresa:    |           | Naziv:          |         |         |             |
| Mesto:     |           | Adresa:         |         |         |             |
| Bank id:   |           | Mesto:          |         |         |             |
| Država:    | •         | Država:         |         |         |             |
|            |           |                 |         |         |             |
| lomentar:  |           |                 |         |         | Obr. ver. 7 |
| ripremio:  | Potpisao: |                 | Štampaj | Potvrdi | Izia.       |
| Pripremio: | Potpisao: |                 | Štampaj | Potvrdi | lz          |

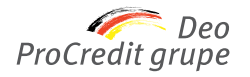

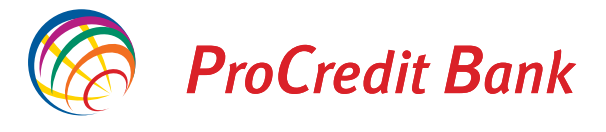

*(Korak 7)* Šifru osnova možete upisati ručno ili izabrati sa spiska koji se otvara klikom na redni broj. Šifra osnova za **Službena putovanja u inostranstvo** glasi **340**.

| Nalog za plaćanje province province | ema inostranstvu | - VP 70              |                                           |                                             |                       | 2 X                     |
|----------------------------------------------------------------------------------------------------|------------------|----------------------|-------------------------------------------|---------------------------------------------|-----------------------|-------------------------|
|                                                                                                    |                  |                      |                                           | Status:<br>Id:<br>Pripremljen:<br>Primljen: | 11FN5TB.<br>23.04.201 | JSTRAVPGU<br>8-23:53.31 |
| Ref. platioca: [                                                                                                    |                  |                      |                                           |                                             |                       |                         |
| Ref. banke za naplatu:                                                                                                    | 1 - DOZNAKE, K   | REDITNA PISMA I CEKO | IVO                                       | •                                           |                       |                         |
| Način plaćanja:                                                                                                    | 1 - PLACANJE     |                      |                                           | •                                           |                       |                         |
| Podaci za statistiku                                                                                                    |                  |                      |                                           |                                             |                       |                         |
| Šifra Br.u.<br>Br. osnova kont                                                                                                    | gov.iz Godina iz | C<br>Opis svrhe p    | )pis transakcije<br>Iaćanja ( podaci za b | anku )                                      |                       | Iznos (+/-)             |
| 20                                                                                                    |                  | •                    |                                           |                                             |                       |                         |
| 2                                                                                                    |                  |                      |                                           |                                             |                       |                         |
| 3                                                                                                    |                  |                      |                                           |                                             |                       |                         |
| 4                                                                                                    |                  |                      |                                           |                                             |                       |                         |
| 5                                                                                                    |                  |                      |                                           |                                             |                       |                         |
| 6                                                                                                    |                  |                      |                                           |                                             |                       |                         |
| 7                                                                                                    |                  |                      |                                           |                                             |                       |                         |
| Neto izn                                                                                                    | os:              |                      | Neto iznos u                              | valuti odobre                               | nja:                  | 0,00                    |
| Registarski broj kred                                                                                                    | lita:            | Godina kredita:      | F                                         | osebna ozna                                 | aka: 💌                |                         |
| Dodatni podaci ( H                                                                                                    | Komentar za banl | ku pošiljaoca )      |                                           |                                             |                       |                         |
| Komentar:                                                                                                    |                  |                      |                                           |                                             |                       | Obr. ver. 7             |
| Pripremio:                                                                                                    |                  | Potpisao:            |                                           | Stampaj                                     | Potvr                 | di Izlaz                |
|                                                                                                    |                  |                      |                                           | i -                                         | ► ► St                | rana2 od 2 🕨 🍽          |

(Korak 8) Kako biste sačuvali unete izmene, potrebno je da kliknete na dugme Potvrdi.

| Ref plat            | tioca:         |            |                   |                                            | _              |                |            |
|---------------------|----------------|------------|-------------------|--------------------------------------------|----------------|----------------|------------|
| Ref banke za nar    | nlatu: 1 DC    |            |                   | N/I                                        | _              |                |            |
| Nečio plož          |                | ACANUE, N  | REDITIVAFISMATCER | 701                                        |                |                |            |
| Nacin plac          | anja:   1 - PL | ACANJE     |                   |                                            | <u> </u>       |                |            |
| Podaci za statist   | tiku           |            |                   |                                            |                |                |            |
| Šifra<br>Br. osnova | Br.ugov.iz     | Godina iz  | Opis syrbe p      | pis transakcije<br>laćania ( podaci za ban | ku )           | 1              | 2nos (+/-) |
| 1 340               | Konuol.        | Kona ol.   | SLUŽBENA PUTOVANJ | A U INOSTRANSTVO                           | ,              | 1              | 0.000,00   |
| 2                   |                |            |                   |                                            |                |                |            |
| 3                   | 1              |            |                   |                                            |                |                |            |
| 4                   |                |            |                   |                                            |                |                |            |
| 5                   |                |            |                   |                                            |                |                |            |
| 6                   |                |            |                   |                                            |                |                |            |
| 7                   |                |            |                   |                                            |                |                |            |
| N                   | eto iznos:     |            |                   | Neto iznos u va                            | luti odobrenja | : 1            | 0.000,00   |
| Registarski br      | oj kredita:    |            | Godina kredita:   | Po                                         | sebna oznaka   | : 🔽            |            |
| Dodatni pod         | daci ( Komen   | tar za ban | ku pošiljaoca )   |                                            |                |                |            |
|                     |                |            |                   |                                            |                | <b></b>        |            |
|                     |                |            |                   |                                            |                |                |            |
| Komentar:           |                |            |                   |                                            |                | Ot             | or. ver. 7 |
| Pripremio:          |                |            | Potpisao:         |                                            | Štampaj        | Potvrdi        | Izlaz      |
|                     |                |            |                   |                                            | <u>1</u>       | ✓ Strana2 od 2 | • •        |

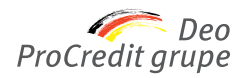

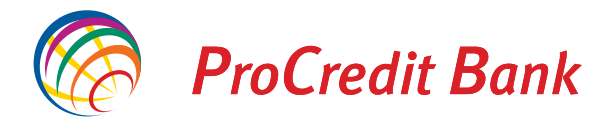

# *(Korak 9)* Nakon što ste potvrdili nalog, dokumentaciju možete dostaviti putem e-mail adrese na: srb.bg.ebank@procredit-group.com

U slučaju isplate akontacije **Specifikaciju** podataka o radnicima ako se više njih upućuje na službeni put u istu zemlju, a isplata se vrši jednim nalogom za plaćanje.

#### (Korak 10) Nalog potpisujete odabirom opcije Potpiši, nakon čega ćete dobiti sledeće obaveštenje.

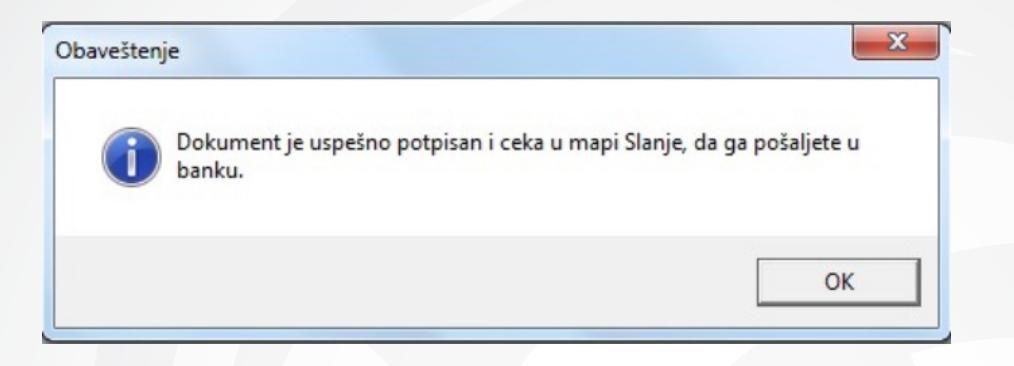

*(Korak 11)* Kako biste nalog poslali Banci, potrebno je da kliknete na dugme **Slanje** koje se nalazi sa leve strane.

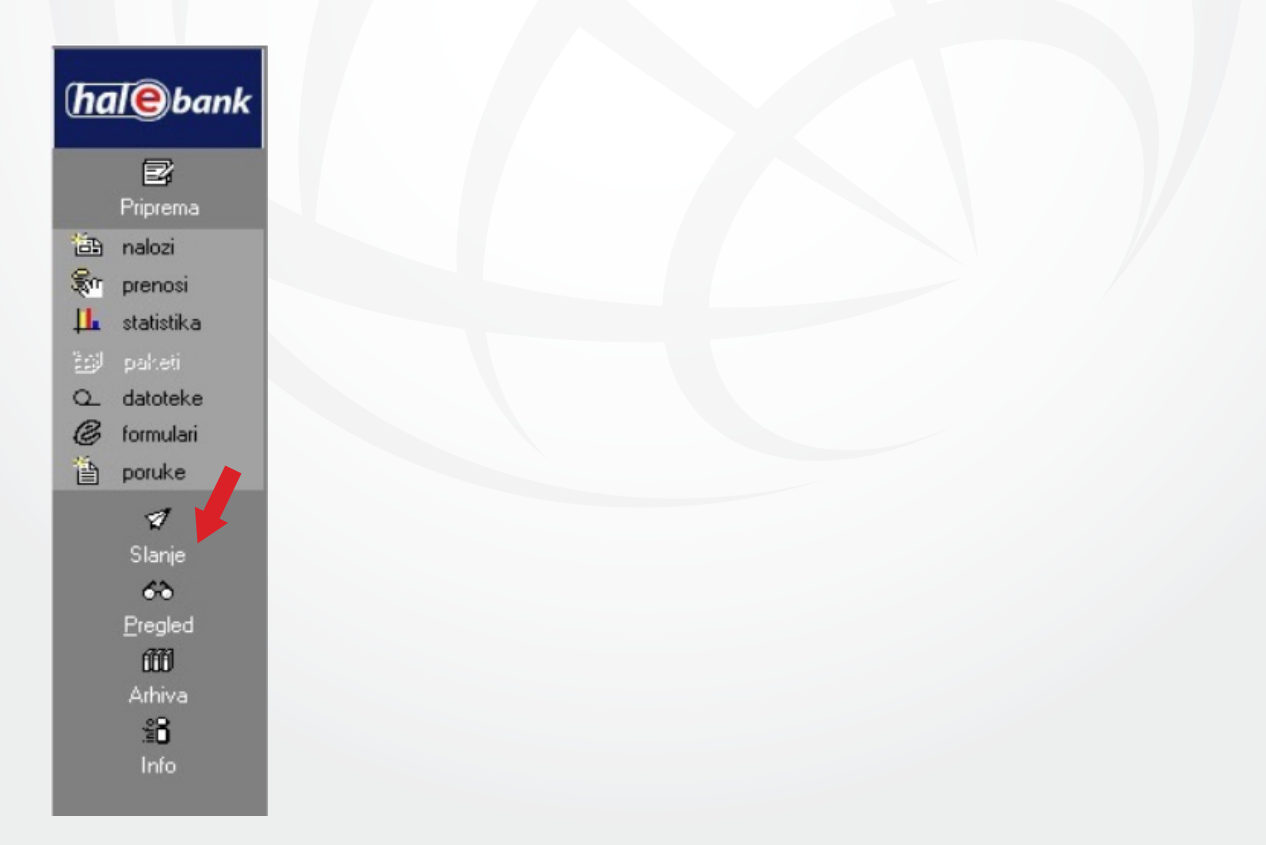

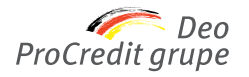

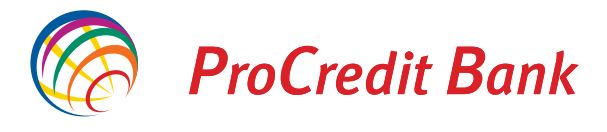

*(Korak 12)* Kako biste poslali nalog, neophodno je da unesete Vaš PIN kod. Na ovaj način ste završili slanje naloga za službeni put.

| Digitalni se          | ertifikat        |         |
|-----------------------|------------------|---------|
| vlasnik:<br>BANK A.D  | ADMIN, PROCREDIT |         |
| ser. br.:<br>izdavac: | EBB Beograd CA 3 |         |
| vali do:              | 12.07.2020       | Pregled |
|                       |                  | Izbor   |

Za sva dodatna pitanja ili eventualne probleme sa korišćenjem usluge, možete se obratiti Halcom tehničkoj podršci: Telefon 011/3032-432; Email helpdesk@halcom.rs